2023/06/23

デジタルマーケティング企画室/第3システム部

# 申込書フォームで入力内容を保存する方法

https://www.webjapan.co.jp/moushikomi/ 先の一覧ページに掲載されている各申込書ペ ージは、ブラウザのメモリ機能を活用して入力した値を保持している為、ブラウザを閉じ たり読み込み直しをするとデータが消えてしまいます。

そこで、下記でご紹介する Google Chrome の拡張機能を利用することで、一度入力した内容を保存して、後から呼び出すことができるようになります。

#### ▼必要環境

| 対応ブラウザ  | Google Chrome のみとなります。 |
|---------|------------------------|
| 機能拡張 名称 | Autofill               |

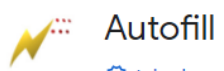

🧭 tohodo.com 🛛 😰 おすすめ

★★★★★ 1,568 ① | 仕事効率化 | ユーザー数: 800,000+人

▼Chrome ウェブストア「Autofill」ページ(インストール用ファイル) https://chrome.google.com/webstore/detail/autofill/nlmmgnhgdeffjkdckmikfpnddkbbfkkk? category=app/5-lifestyle&hl=ja

▼参考記事: Chrome 拡張機能「Autofill」紹介ページ https://miya-system-works.com/blog/detail/52

#### ■インストール方法

※対応しているブラウザは、Google chrome のみとなりますのでご注意ください。

- ブラウザから、下記 URL のページを開きます。
   <a href="https://chrome.google.com/webstore/detail/autofill/nlmmgnhgdeffjkdckmikfpnddkbbf">https://chrome.google.com/webstore/detail/autofill/nlmmgnhgdeffjkdckmikfpnddkbbf</a> kkk?category=app/5-lifestyle&hl=ja
- すると、下記の chrome ウェブストアページが開きますので、右上の「chrome に 追加」ボタンを押して「Autofill」機能拡張をインストールして下さい。

| chrome 🥑                       | Eブストア                                                                             | <b>\$</b>   |
|--------------------------------|-----------------------------------------------------------------------------------|-------------|
| マーム > 拡張機能 > Autofil           | ,<br>E                                                                            |             |
| Autofill ⊘ tohodo.com ★★★★★ 1. | <b>9</b> おすすめ<br>568 ⑦ │ 仕事効率化 │ ユーザー数:800,000+ 人                                 | Chrome (ご追加 |
| 概                              | 要 プライバシーへの取り組み レビュー サポート                                                          | 関連アイテム      |
|                                | Autofill forms like a pro in three easy steps.<br><b>1</b> Fill out the form once |             |

#### ■Chrome 拡張機能『Autofill』の使い方

基本的には WEB フォームの内容を『保存する』事と『読み込む』事がこのツールの主な 使用方法になります。

Autofill を使ってフォームの内容を保存するためには、次の流れで作業を行います。

▼フォームの内容を保存する手順

- (1) WEB ページを開いてフォームに入力を行う
- (2) カミナリマークのアイコンを押して Autofill のメニューを開く
- (3) 『Generate Autofill Rules』を押してフォームの内容を保存する

#### ▼保存方法について

1) 先ずは、希望する申込書ページを開き、内容を保存したいフォームに入力を行い ましょう。(※下の図はイメージです)

| 〒163-1103 東京都         | 新宿区西新宿6-22-1 新宿ス                                                    | クエアタワー3F |   |         |    | 2023 4 | ₣ 6 月 19  |
|-----------------------|---------------------------------------------------------------------|----------|---|---------|----|--------|-----------|
| 相于方:  休丸会t<br>担当者: 佐藤 | ロリレテック                                                              | <b>~</b> |   |         |    |        |           |
|                       |                                                                     |          | 5 |         |    |        |           |
|                       | ホームページVWS OO管理                                                      | 理システム作成  |   |         |    |        |           |
| 商品名及び数量               |                                                                     |          |   |         |    |        |           |
| 物件代金                  | ¥ 1,500,000                                                         | 消費税等     | ¥ | 150,000 | 合計 | ¥      | 1,650,000 |
| 納入場所                  | <ul> <li>         ・          ・</li></ul>                            |          |   | •       |    |        |           |
| 納入予定日                 | 2023 年 06 月 30 日                                                    |          |   |         |    |        |           |
| 支払予定日                 | 2023 年 07 月 31 日                                                    |          |   |         |    |        |           |
| 支払方法                  | <ul> <li>●銀行振込(右記参照) ○代金引換 ○クレジットカード 振込口座</li> <li>○その他(</li> </ul> |          |   |         |    |        | ちの指示に従う   |
|                       |                                                                     |          |   |         |    | I      |           |

2) 入力が終わったら、Chromeの右上にある『カミナリマーク』のアイコンを押し ます。

|                              | 5 | OFF | 23 | ■ <u>/</u> * |
|------------------------------|---|-----|----|--------------|
| Chromeの右上の<br>「カミナリマーク」アイコンを | 押 | す   | -  |              |

3) アイコンを押すとアドレスバーの下あたりに『Autofill』のメニューが開きます。

| ← → C              | tal applicatio              | on form/chumonsho/o                           | rint.php<br>tules ▼ |      | <i>i</i> ê \$ |    | 5 | <b>* *</b> 1 | × |
|--------------------|-----------------------------|-----------------------------------------------|---------------------|------|---------------|----|---|--------------|---|
| 〒163<br>相手:<br>担当: | 3-1103 東京都<br>方: 株式会社<br>者: | 新宿区西新宿6-22-1 新宿ス<br>J いレデック                   | スクエアタワー3F           | 注文書記 |               | 年月 | Η |              |   |
| 105 A              | 名及び数量                       |                                               |                     |      |               |    |   |              |   |
| 物件                 | ⊧代金                         | ¥                                             | 消費税等                | ¥    | 合計            | ¥  |   |              |   |
| 納入                 | 人場所                         | <ul> <li>○ 買主住所に同じ</li> <li>○ その他(</li> </ul> |                     | 1    |               |    |   |              |   |

4) そしてここで『③Generate Autofill Rules』を押すと、『Done』の表示とともにフォー ム内容が保存されます。

|                                                  | 「③Generate Autofill Rules<br>を押すとフォーム内容が保存され | S」<br>る |
|--------------------------------------------------|----------------------------------------------|---------|
| Fill out the form. O Choose a Profile: Unfiled • | Generate Autofill Rules                      | ×       |

5)保存したフォームの内容を読み込む

基本的に『Autofill』では、フォームの内容を保存したページを更新すれば、<u>次回以降で保</u>存した内容が自動で反映される様になります。

また、カミナリマークのアイコンに色がついていない時は、アイコンを押す事で

『Autofill』を有効にし、フォーム内容を読み込めるようになります。

#### ■フォームの内容を個別に保存して管理する場合

1)まず、「Generate Rules」を押します。すると以下のようにメニューが出てきますの で、「Choose a Profile:」のプルダウンから「New…」を選択します。

2)すると、以下のような入力欄が出てくるので、任意の名前を入力して「OK」を押して入力内容を保存し、③ Generate Autofil Rules をクリックします。これを「プロファイルを保存」と言います。

(例:申込書名 日付もしくは受注番号 など)

| Profile name:    |
|------------------|
| 注文書 20230619     |
| OK         キャンセル |

| × | Execute Profile ► | Search profiles | Generate Rules ► | 1 Fill out the form. | 2 Choose a Profile: | Unfiled 🗸 | Generate Autofill Rules | × |
|---|-------------------|-----------------|------------------|----------------------|---------------------|-----------|-------------------------|---|
|   |                   |                 |                  |                      |                     |           |                         |   |

再び『New...』を押せば、その都度、新しいプロファイルを作成する事もできます。ちなみに、デフォルト状態では『Unfiled』という保存名になっています。

### ■保存したプロファイルを呼び出すとき

1) メニューバーの「Execute Profile」をクリックすると、先ほど保存したプロファイル 名が出てきますので、それを選択します。

| N | Execute Profile  Search p | rofiles <b>v</b> Gene |
|---|---------------------------|-----------------------|
|   |                           | All                   |
|   |                           | Unfiled -             |
|   | E                         | 注文書 20230619 (active) |

そうすると、そのときに保存しておいた入力値が反映された状態で表示されます。

ブラウザを閉じたり、読み込み直しをしても消えませんので、何度でも 呼び出すことが可能です。もちろん、複数保存しておくことも可能です。

【ヒント】

メニューバーの上で右クリックして「日本語に翻訳」を押すと、メニューが日本語に翻訳 されます。英語メニューが分かりにくい場合は、試してみて下さい。

|                                                                                                    |         |                |                       | <b>戻</b> る           | AIL+ Z X H +-    |
|----------------------------------------------------------------------------------------------------|---------|----------------|-----------------------|----------------------|------------------|
| R 読み込み Ctrl+R     R 読み込み Ctrl+R     A 能を付けて保存 Ctrl+S     D 問 Ctrl+P     H 手方: 株式会社/OUFック     H 当者:     D お使いのデバイスに送信     Cのへージの OR コードを作成     D お使いのデバイスに送信     Cのへージの OR コードを作成     D おけべージ金体をスクリーンジョット - FireShot     Cのイージロ OR コードを作成     Autofil     O パージン の R コードを作成     D なび     のの見 こ ドをで     N 人場所     O 貫主住所に同じ     N 人場所     O 貫主住所に同じ     N 人場所     O 貫主住所に同じ     N 人場所     O 貫主住所に同じ     N 人場所     O ての他(     H 人場)     Ctrl+U     K区     KI へージのリースを表示     Ctrl+U     KE     Ctrl+U     KE     Ctrl+U     Ctrl+U     KE     Ctrl+U     Ctrl+U     Ctrl+U     Ctrl+U     Ctrl+U     Ctrl+U     Ctrl+U     Ctrl+U     Ctrl+U     Ctrl+U     Ctrl+U     Ctrl+U     Ctrl+U     Ctrl+U     Ctrl+U     Ctrl+U     Ctrl+U     Ctrl+U     Ctrl+U     Ctrl+U     Ctrl+U |         |                |                       | 進む                   | Alt+右矢印キー        |
| エロシークション       エロシークション       <                                                                                                    |         |                |                       | 再読み込み                | Ctrl+R           |
| The set of the set of the set of               |         |                |                       | -<br>名前を付けて保存        | Ctrl+S           |
| **T63-1103 東京都新宿区西新宿6-22-1 新宿スクエアダワ         相手方:       株式会社/Uレデック         担当者:       日本福に翻訳         □       日本福に翻訳         □       日本福に翻訳         □       ロイングモドイルビューをアクティブ化する         物件代金       消費税等         小人場所       一貫主住所に同じ         小人場所       一貫主住所に同じ         小人場所       一貫主住所に同じ         小人場所       ● その他(         小人、多定日       1 年         小人、予定日       1 年         小人、多定日       1 年         ●       アロファイルの実行 *         「ワロファイルの実行 *       「ワロフィールを検索す? 、         ・       ハールの生成 *                                                                                                    |         |                |                       | 印刷                   | Ctrl+P           |
| 〒163-1103 東京都新宿区西新宿6-22-1 新宿スクェアタワー       Googleで画像を検索         相手方:       株式会社/びレテック         担当者:       D         日本語に翻訳       日本語に翻訳         日本語に翻訳       Autofill         ウェブページタ体をスクリーンジョット - FireShot       Cがージのソースを表示         1       アンディングを使るスクリーンジョット - FireShot         1       アンディングを使るスクリーンジョット - FireShot         1       アンディングを使るスクリーンジョット - FireShot         1       アンディングを表示         1       キロノー         1       キロノー                                                                                                    |         |                |                       | キャスト                 |                  |
| ##ff: #式会社/ULデック<br>担当者:<br>日本語に翻訳<br>市品名及U数量<br>市品名及U数量<br>市品名名及U数量<br>市品名名及U数量<br>市品名名及U数量<br>市品名及U数量<br>市品名及U数量<br>市品名及U数量<br>市品名及U数量<br>市品名及U数量<br>市品名及U数量<br>市品名及U数量<br>市品名及U数量<br>市品名及U数量<br>市品名名及U数量<br>市品名名及U数量<br>市品名名及U数量<br>市品名名及U数量<br>市品名名及U数量<br>市品名名及U数量<br>市品名名及U数量<br>市品名名及U数量<br>市品名名及U数量<br>市品名名及U数量<br>市品名名及U数量<br>市品名名及U数量<br>市品名名及U数量<br>市品名名及U数量<br>市品名名及U数量<br>市品名名及U数量<br>市品名名及U数量<br>市品名名<br>市品名名<br>市<br>市<br>市<br>市<br>市<br>市<br>市<br>市<br>市<br>市<br>市<br>市<br>市                                                                                                    |         | 〒163-1103 東京都新 | 「宿区西新宿6-22-1新宿スクエアタワー | Googleで画像を検索         |                  |
| 担当者:       □       □       □       □       □       □       □       □       □       □       □       □       □       □       □       □       □       □       □       □       □       □       □       □       □       □       □       □       □       □       □       □       □       □       □       □       □       □       □       □       □       □       □       □       □       □       □       □       □       □       □       □       □       □       □       □       □       □       □       □       □       □       □       □       □       □       □       □       □       □       □       □       □       □       □       □       □       □       □       □       □       □       □       □       □       □       □       □       □       □       □       □       □       □       □       □       □       □       □       □       □       □       □       □       □       □       □       □       □       □       □       □       □       □       □       □       □       □ </td <th></th> <td>相手方:株式会社/</td> <td>いレテック 🗸</td> <td>「「」 お使いのデバイスに送信</td> <td></td>                                                                                                    |         | 相手方:株式会社/      | いレテック 🗸               | 「「」 お使いのデバイスに送信      |                  |
|                                                                                                    |         | 担当者:           |                       | III このページの OR コードを作成 |                  |
| 商品名及び数量       Autofill         物件代金       消費税等         物件代金       消費税等         小ジロファイルの実行 ►       「ワロフィールを検索すぇ                                                                                                    |         |                |                       |                      |                  |
| 商品名及び数量       ✓ Autofill         ウゴバージを体をスクリーンショット - FireShot         物件代金       消費税等         物件代金       消費税等         小ジのリースを表示       Ctrl+U         検証       ・・ジのリースを表示         ・・ジのリースを表示       Ctrl+U         検証       ・・ジのリースを表示         ・・ジのし、       ・・ジのリースを表示         ・・ジの也       ・・・・・・・・・・・・・・・・・・・・・・・・・・・・・・・・・・・・                                                                                                    |         |                | <                     | 日本語に翻訳               |                  |
| **下記のように日本語に翻訳されます。         グロファイルの実行 ►         プロファイルの実行 ►         プロファイルの実行 ►         プロファイルの実行 ►         プロファイルの実行 ►                                                                                                    |         | 商品名及び数量        |                       | 🗡 Autofill           | Þ                |
|                                                                                                    |         |                |                       | 🔄 ウェブページ全体をスクリーンシ    | ョット - FireShot 🕨 |
| 物件代金     消費税等     パージのソースを表示     Ctrl+U       納入場所     ○買主住所に同じ     検証        納入考定日     年     月     日   ※下記のように日本語に翻訳されます。 プロファイルの実行 ▶ 「プロフィールを検索すぇ、▼、 ルールの生成 ▼                                                                                                    |         |                |                       | 📋 このページでモバイルビューをア    | クティブ化する          |
|                                                                                                    |         | 物件代金           | ¥                     | ページのソースを表示           | Ctrl+U           |
| <ul> <li>( &lt; 0<sup>m</sup> ) &lt; 0<sup>m</sup> ( &lt; 0<sup>m</sup> )     <li>( → 0<sup>m</sup> ( &lt; 0<sup>m</sup> )     <li>( → 0<sup>m</sup> )     <li>( → 0<sup>m</sup> )     <li>( → 0<sup>m</sup> )     <li>( → 0<sup>m</sup> )     <li>( → 0<sup>m</sup> )     <li>( → 0<sup>m</sup> )     <li>( → 0<sup>m</sup> )     <li>( → 0<sup>m</sup> )     </li> <li>( → 0<sup>m</sup> )     </li> <li>( → 0<sup>m</sup> )      </li> <li>( → 0<sup>m</sup> )      </li></li></li></li></li></li></li></li></li></li></ul>                                                                                                    |         | ( 納入場所 (       | )買主住所に同じ              | - 検証                 |                  |
| <ul> <li>(株)、チェ目 (株)、月 目</li> <li>(株)、チェ目 (株)、月 目</li> <li>(本)、「記のように日本語に翻訳されます。</li> <li>(オ) プロファイルの実行 ▶ 「プロフィールを検索する ▼ ルールの生成 ▼</li> </ul>                                                                                                    |         | (              | )その他(                 |                      |                  |
| ※下記のように日本語に翻訳されます。  ✓ プロファイルの実行 ► 「プロフィールを検索す? ▼ ルールの生成 ▼                                                                                                    |         | 納入予定日          | 年 月 日                 |                      |                  |
| // プロファイルの実行 ▶   アロフィールを検索する ▼   ルールの生成 ▼                                                                                                    | ※下記のように | 日本語に翻訳         | されます。                 |                      |                  |
|                                                                                                    | רחל 📈   | アイルの実行 ▶       | プロフィールを検索             | 索す? ▼ ル              | ールの生成 ▼          |

#### ■フォームの細かな管理を行う

Autofill ではプロファイルごとにフォーム項目の細かな管理が出来る様になっています。

メニューバーの一番左にある「カミナリマーク」のアイコンを右クリックして『オプショ ン』を開けば、メニューを表示する事ができ、この画面を通してフォーム項目の編集や削 除などの各種操作が出来ます。

| 1   |    |                   |                 |                                 |       |                 |  |
|-----|----|-------------------|-----------------|---------------------------------|-------|-----------------|--|
| { / | <  | Execute Profile 🕨 | Search profiles | Generate Rules ▼                |       |                 |  |
|     | -X | VILIL             |                 |                                 |       |                 |  |
|     |    |                   |                 |                                 |       |                 |  |
|     |    | 5                 | 7リック            |                                 | 注 文 書 |                 |  |
|     |    |                   | ₹163-11         | 103 東京都新宿区西新宿6-22-1 新宿スクエアタワー3F |       | 2023 年 6 月 23 日 |  |

#### ▼編集画面

この画面にはフォームの各入力値が表示されていて、編集が可能。

## **/** Autofill Options

| Form Fields                        | Advanced                           | Exceptions                                           | Text Cli                | Text Clips Variables Import/Export Other Stuff Su |             |           |                                 |                        | Global I         | Global Hotkey: <u>Not Set</u>   Data: 1,9<br><u>v1</u> |   |    |           |   |    |
|------------------------------------|------------------------------------|------------------------------------------------------|-------------------------|---------------------------------------------------|-------------|-----------|---------------------------------|------------------------|------------------|--------------------------------------------------------|---|----|-----------|---|----|
| Type<br>Field type to<br>autofill. | Name<br>Field identifier           | to match.                                            | <b>Value</b><br>Text to | autofill or code to ex                            | ecute.      |           | Site<br>Document<br>trigger aut | title or URL<br>ofill. | ?<br>required to | Mode<br>Form fill<br>method.                           |   |    |           |   |    |
| Text                               | .company_nam                       | e > li >                                             | ⊘ 佐藤                    |                                                   |             | Edit      | ł                               |                        | 1                | Overwrite                                              | - | >  |           |   |    |
| Text 🗸                             | div > .txt_s                       |                                                      | / 2023                  |                                                   |             | Edit      | ŀ                               |                        | 1                | Overwrite                                              | - | >  |           |   |    |
| Text                               | input.txt_ss:nth-child\(2\)/ 6     |                                                      |                         |                                                   | ŀ           | 1         |                                 |                        | -                | >                                                      |   |    |           |   |    |
| Text                               | input.txt_ss:last-child 23         |                                                      |                         | ŀ                                                 |             | 1         | Overwrite                       | -                      | >                |                                                        |   |    |           |   |    |
| Text                               | dd > .txt_ml                       | .txt_ml / 123-4567 Edit                              |                         |                                                   | ł           |           | 11                              | Overwrite              | -                | ) 🕽 🏶                                                  |   |    |           |   |    |
| Text                               | t div:nth-of-type\(2\) > dd >/ 東   |                                                      |                         | t div:nth-of-type\(2\) > dd >                     |             | >/ 東京都    | 新宿区〇〇町1-2                       | -3                     | Edit             | l                                                      |   | 1  | Overwrite | - | )) |
| Text                               | input.txt_l1                       | :nth-of-type\                                        | / 00Ľ                   | ル3階                                               |             | Edit      | ŀ                               |                        | 1                | Overwrite                                              | - | )) |           |   |    |
| Text                               | div:nth-of-type\(4\) > dd >// 山田太郎 |                                                      | ŀ                       |                                                   | 1           | Overwrite | -                               | >                      |                  |                                                        |   |    |           |   |    |
| Text                               | tr:nth-of-ty                       | :nth-of-type\(1\) > td > // ホームページVWS Rスタンダードプラン Edm |                         | ł                                                 |             | 11        | Overwrite                       | -                      | ) 🕽 🏶            |                                                        |   |    |           |   |    |
| Text                               | \[colspan="3                       | "\] >                                                | / 10~-                  | ジ構成、お問い合                                          | わせフォーム、NEWS | 更新。 Edit  | ł                               |                        | 1                | Overwrite                                              | - | )) |           |   |    |
| Text                               | \btxt_max te                       | xtarea_h_ss\b                                        | / 株式会                   | 10000                                             |             | Edit      | ł                               |                        | 1                | Overwrite                                              | - | )) |           |   |    |

▼保存したプロファイルの削除方法

1)同じ編集画面の、一番最下部の左にある「プロファイル名」欄をクリックして、プル ダウンの中にある「Manage…」をクリックすると、ポップアップが表示されます。

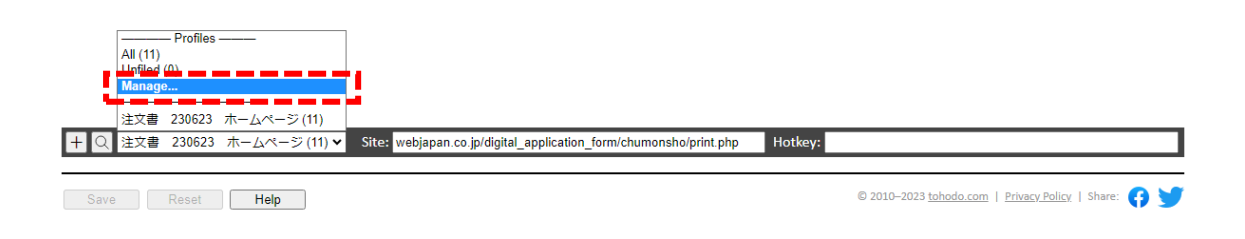

2) ポップアップ画面の中で、削除したいプロファイル名を選択した状態で「Delete」ボ タンを押して下さい。

| Manage Profiles   |                |
|-------------------|----------------|
| 注文書 230623 ホームページ | New            |
| <b></b>           | Rename         |
|                   | Move to First  |
|                   | Move Up        |
|                   | Move Down      |
|                   | Move to Last   |
|                   | Delete         |
|                   | Duplicate      |
|                   | Sort           |
| Cancel            | Save and Close |

3)本当に消してよいか警告文が表示されますが、「OK」を押します。

| Autofill<br>Would you like to delete all rules in the        | selected profile(s) as well?  |
|--------------------------------------------------------------|-------------------------------|
| Click OK to proceed or Cancel to delete<br>rules to Unfiled. | only the profile and move all |
|                                                              | <b>ОК キャンセル</b>               |

4) 最後にポップアップの右下の「Save and Close」ボタンを押せば、削除完了です。

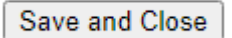

■その他注意点

この機能は、開いているすべてのフォームの内容を保存してしまいます。 普段のブラウザ操作の時など、意図しないタイミングで Autofill が動作して欲しくない時 も多いと思います。

もし利用したくないときは、機能拡張を「OFF」にしておくと誤動作を防げます。

何かの拍子に誤った情報を登録してしまわない様にするためにも、拡張機能の ON/OFF は管理できる様にしておくのがおススメです。

1) 雷アイコンの上で、右クリックして「機能拡張を管理」を選択します。

| 3 📼 🔟 🗋 💉 🖈 🗆 💕         | ) : [                                                                |            |
|-------------------------|----------------------------------------------------------------------|------------|
| Autofill                |                                                                      |            |
| Add rules for this page |                                                                      |            |
| Execute profile         | •                                                                    |            |
| <br>サイトデータの読み取りと変更を     | 行います 🕨                                                               |            |
| オプション                   |                                                                      |            |
| Chrome から削除             |                                                                      |            |
| 」ロロンの目定を解除              |                                                                      |            |
| 拡張機能を管理                 |                                                                      |            |
| ウェブ権限を表示                |                                                                      | ここで        |
| ポップアップを検証               |                                                                      | ON/OFF できる |
| 2) トグルを切り替えれば           | Autofill の機能を OFF にすること                                              | が出来ます。     |
| ≡ 💿 拡張機能                | Q、 拡張機能を検索                                                           |            |
| パッケージ化されていない拡張機能を読み込む   | 拡張機能をパッケージ化 更新                                                       |            |
|                         | ← Matofill                                                           |            |
|                         | OFF                                                                  | ( )        |
|                         | 說明<br>The most popular autofill extension, boosting productivity sin | ce 2010.   |
|                         | ノ(ージヨン<br>11.6.0                                                     |            |
|                         | サイズ<br>1 MD キ注                                                       |            |